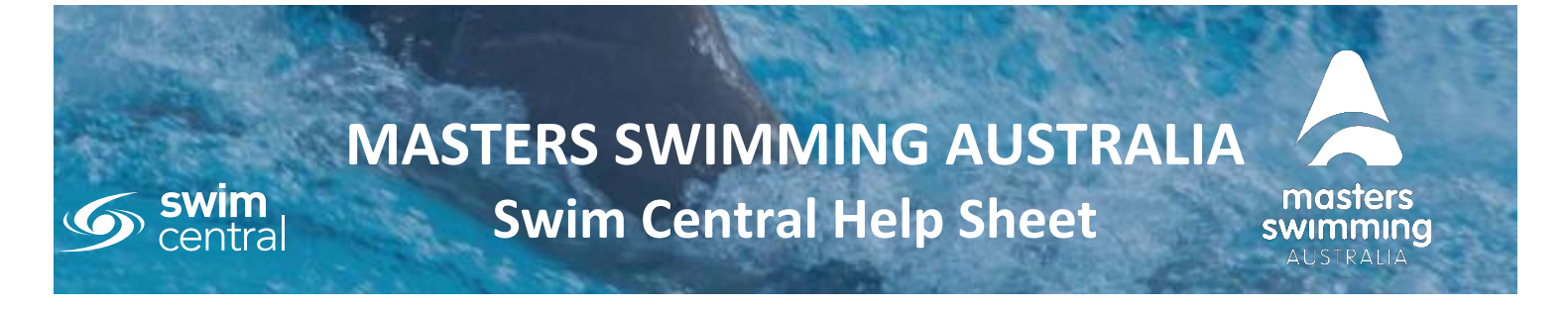

## HOW TO PURCHASE A MEMBERSHIP

This Help Sheet will assist you with purchasing a memberships for a Masters Swimming Club via Swim Central. To purchase a membership you need to have either create a profile or login to your existing profile in Swim Central. Please note membership fees differ between Branches and Clubs and the below fees are an example only. To access Swim Central click here <u>https://swimcentral.swimming.org.au/home</u>

- If you have an existing Swim Central profile, you need to login and click on Store follow steps below on purchasing a membership
- If you are unsure if you have a Swim Central profile, click on forgot password
  - if you receive a reset email you have a Swim Central profile and follow the steps to reset your password to login
  - if you do not receive one and your email is not in Swim Central you need to create a new profile

Once you have a Swim central profile you need to be logged in and from the menu option to the left select Store, then Select Memberships

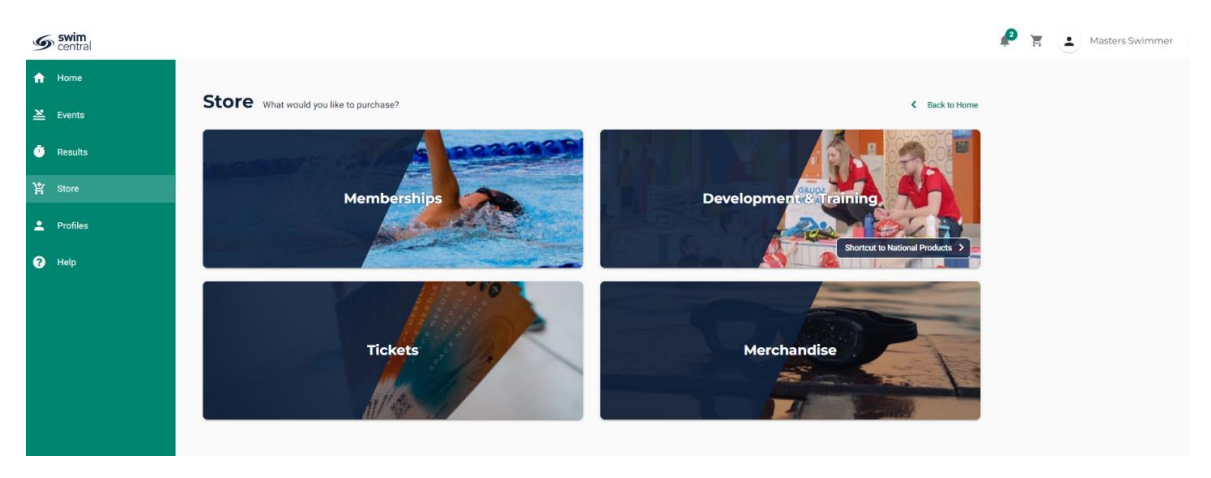

## Search for your club by club name by postcode or by suburb

< swim

| Central  |                                                                                                    |                                                                                                    |  |  |  |  |  |  |
|----------|----------------------------------------------------------------------------------------------------|----------------------------------------------------------------------------------------------------|--|--|--|--|--|--|
| Home     |                                                                                                    |                                                                                                    |  |  |  |  |  |  |
| 🛓 Events | Memberships < Backt                                                                                                    | o Categories                                                                                                    |  |  |  |  |  |  |
| Results  | 1. Find a Club 2. Who are you purchasing for?                                                                                                    |                                                                                                    |  |  |  |  |  |  |
| Store 2  | Search for club postcode or suburb<br>Stadium Masters Swimming Club                                                                                    | ~                                                                                                    |  |  |  |  |  |  |
| Profiles | When purchasing for another (e.g. a dependant), ensure they are selected in the dropdown                                                               |                                                                                                    |  |  |  |  |  |  |
| Help     | above prior to adding their product to your cart.<br>If you cannot find somebody, they can be added to your family group via the <u>profiles</u> page. |                                                                                                    |  |  |  |  |  |  |
|          | <ul> <li>Home</li> <li>Home</li> <li>Events</li> <li>Results</li> <li>Store</li> <li>Profiles</li> <li>Help</li> </ul>                                 | <ul> <li>Home</li> <li>Kvents</li> <li>Results</li> <li>Store</li> <li>Profiles</li> <li>Help</li> </ul> When purchasing for another (e.g. a dependant), ensure they are selected in the dropdown above prior to adding their product to your cart. If you cannot find somebody, they can be added to your family group via the profiles page. |  |  |  |  |  |  |

Masters Swimming Australia Level 2, 50-56 York Street, South Melbourne, Victoria www.mastersswimming.org.au admin@mastersswimming.org.au

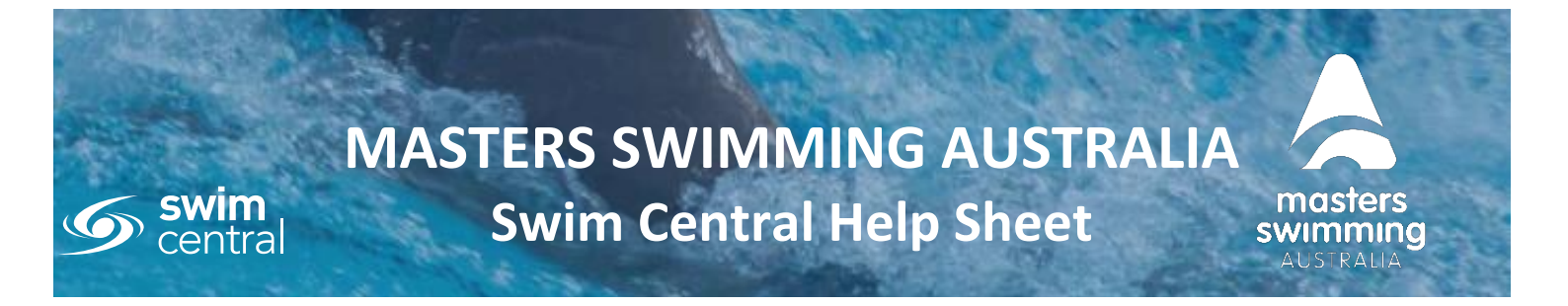

## HOW TO PURCHASE A MEMBERSHIP

Select yourself as the member you are purchasing a membership for.

If the club you are purchasing a membership for has more than one membership product you will see them listed.

If there are no products displaying in the store please check with the Club (or contact Masters Swimming Australia or your Branch) as they may not have any membership products available to purchase.

| Swim central    |                                                                                                    |                             |
|-----------------|----------------------------------------------------------------------------------------------------|-----------------------------|
| ✿ Home ★ Events | Memberships                                                                                                 | K Back to Categories        |
| Results         | 1. Find a Club 2. Who are you purchasing for?                                                               |                             |
| ¥ Store         | Stadium Masters Swimming Club × Masters Swimmer                                                             | ~                           |
| 2 Profiles      | 1 Memberships found                                                                                         | *Volume discounts may apply |
| 3 Help          | III 2023 - 12 Month Swimmer<br>Tert Mater Club<br>\$101.97 reclass Cot                                      |                             |
|                 | Test Masters Club 2023 - 12 month memberships This membership is valid to the 31/12/2023                    |                             |
|                 | Starf Date         1.11.2022           Expiry Oate         31.12.2023           Age group         18 to 150 |                             |
|                 | Payment Type Upfront Payment Product Type Membership - Competitive                                          |                             |
|                 | Add to Cart for Manters                                                                                     |                             |

Select the appropriate membership by selecting 'Add to Cart for *Member name'* at the bottom of the product tile – you cannot add more than one of the same membership

To go to Checkout click on the cart icon next to your name

- Confirm all details are correct and assigned to the correct name
- Enter name on credit card
- Enter card number, expiry date and CVC
- Read and agree with Terms and Conditions
- Select 'Buy Now'
- A screen saying 'Thank you for your purchase' shows with a summary of your purchases and a confirmation email will be sent to your registered email address.

## **MASTERS SWIMMING AUSTRALIA Swim Central Help Sheet**

swim central

?

Fees

BALANCE OWING

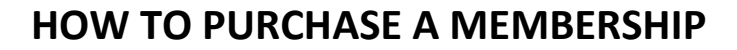

| Swim<br>central                             |                                                                                                    |      |                                |                             | P Masters Swimmer     |
|---------------------------------------------|----------------------------------------------------------------------------------------------------|------|--------------------------------|-----------------------------|-----------------------|
| <ul> <li>Anome</li> <li>▲ Events</li> </ul> | Memberships                                                                                                    |      |                                | Back to Categories          |                       |
| 💿 Results                                   | 1. Find a Club                                                                                                    | :    | 2. Who are you purchasing for? |                             |                       |
| 낯 Store                                     | Test Masters Club                                                                                                    | ×    | Masters Swimmer                | ~                           |                       |
| 2 Profiles                                  | 1 Memberships found                                                                                                    |      |                                | *Volume discounts may apply |                       |
| Help                                        | 2023 - 12 Month Swimmer         Test Masters Club         \$101.97       tre test & GOT         Test Masters Club 2023 - 12 month memberships         Test Masters Club 2023 - 12 month memberships         This membership is valid to the 31/12/2023         Start Date       1.11.2022         Start Date       31.12.2023         Age group       18 to 150         Payment Type       Upfront Payment         Product Type       Membership - Competitive         Ldd to Cart for Masters       Add to Cart for Masters |      |                                |                             |                       |
| Swim<br>central                             |                                                                                                    |      |                                |                             | 🤌 🥵 🛓 Masters Swimmer |
| ☆ Home                                      |                                                                                                    |      |                                |                             |                       |
| Events                                      | Checkout                                                                                                    |      |                                | Continue Shopping           |                       |
| Results                                     | MS Masters                                                                                                    |      | Delete All                     | Payment Method              |                       |
| Y Store                                     | 2023 - 12 Month Swimmer<br>Test Masters Club                                                                                                    | \$10 | n.97 🗙                         | Credit                      |                       |
| 2 Profiles                                  | GST                                                                                                    | ŝ    | 0.00 Name on Card              | UTEUR                       |                       |

\$2.97

Agree with Terms & Con Rer

mber card details

\$101.97\* Inc GST & Fee

🖉 🛪 主 м Thank you for your purchase 2023 - 12 Month Swimme Test Masters Club \$101.97 GST Fees \$0.00 \$2.97 TOTAL PAID 101.97\* OST & Fees

> Masters Swimming Australia Level 2, 50-56 York Street, South Melbourne, Victoria www.mastersswimming.org.au admin@mastersswimming.org.au

masters swimming AUSTRALIA